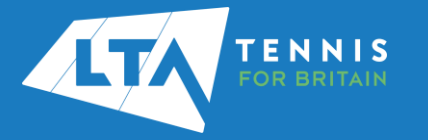

## LTA COMPETITION MANAGEMENT SYSTEM ONLINE LEAGUE PLANNER ADDING A COUNTY & DISTRICT LEAGUE CONTACT

## Purpose

The old "club admin login" (i.e., LTASUR001) will no longer be required when using the Online League Planner. Access to the club admin area will be attached to a specific person(s), via their LTA members portal. Once this person has been given the County & District League Contact role, they will have the ability to access a number of enhanced features to manage their teams within the leagues and also assign results entry rights to their respective team captains.

- Log into the LTA website using your username and password at <u>www.LTA.org.uk/advantagehome</u>
- Click on the circle with your initials in the top righthand corner of the screen and select Venue Registration

|     |      |         |                  |                |      |            | Tickets E         | Shop [] |
|-----|------|---------|------------------|----------------|------|------------|-------------------|---------|
| LTA | PLAY | COMPETE | FAN ZONE         | ROLES & VENUES | NEWS | WHAT WE DO | Q                 | ÷       |
|     |      |         |                  |                |      | Advantage  | Advantage Home    |         |
|     |      |         |                  |                |      | Venue Regi | stration          |         |
|     |      |         |                  |                |      | Venue safe | guarding standars | 8       |
|     |      |         |                  |                |      | Account an | angs<br>a         |         |
|     |      |         |                  |                |      |            |                   |         |
|     |      |         | + Add a new role |                |      |            |                   |         |
|     |      |         |                  |                |      |            | Inner             |         |
|     |      |         |                  |                |      | 100        | and most          |         |
|     |      |         |                  |                |      |            |                   |         |

3. Confirm you have read the Privacy Policy.

| Privacy policy                                                                                                    |
|----------------------------------------------------------------------------------------------------|
| We have updated our Privacy Policy. Please review this before proceeding.                                                                                                    |
| L Includents Sportube Transmispity Ltd (Sportube) was any of the personnal information is the what objection doubly value apart of the where of the strength as fixed and sportube. The Dirac strength and the committee is point, in comparison with an abyoed the Oneval Dirac Strength as a fixed and the strength Transmission as a strength and the oneval Dirac Strength as a strength and the one excessing and of the strength and the one excessing of the strength and the one excessing of the strength and the one excessing of the strength and the one excessing of the strength and the one excessing of the strength and the one excessing of the strength and the one excessing of the strength and the one excessing of the strength and the one excession of the strength and the strength and |
| <br>I confirm I have read and accept the Privacy Notice                                                                                                    |

4. Click on the drop-down menu to choose your organisation and select **Continue.** 

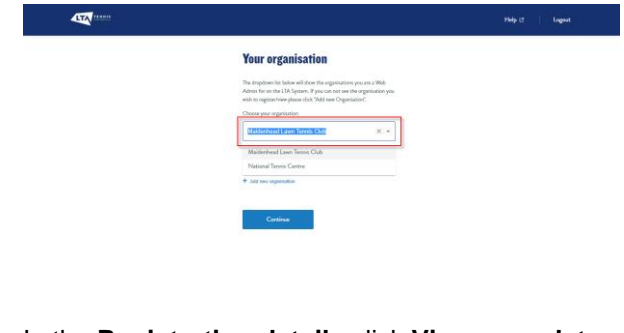

5. In the **Registration details** click **View or update details** 

6. In the **Team** section click **Edit** on the right handside of the **Venue team** tab.

| Use the Edit Links in any order to complete registration. When | en all the required information has b |
|----------------------------------------------------------------|---------------------------------------|
| submitted a Submit button will appear at this bottom of this   | page to complete the process.         |
| Maidenhead Lawn Tennis Club                                    |                                       |
|                                                                |                                       |
| Basic details                                                  |                                       |
| Contact details                                                | E                                     |
| Delivery address                                               | E                                     |
| Policies                                                       | E                                     |
| Venue                                                          |                                       |
| Playing facilities                                             | E                                     |
| Payment options                                                | E                                     |
| General facilities                                             | E                                     |
| Members & players                                              | E                                     |
| LTA Advantage members                                          | E                                     |
| Team                                                           |                                       |
| Venue team                                                     | E                                     |
|                                                                |                                       |

7. In the Team section you will now have the option to Add new contact. You can add the County & District League Contact role to an existing member of the team or Add new contact. You can add the County & District League Contact role to multiple people within your venue.

| Edit |
|------|
|      |
|      |
|      |
|      |
|      |
|      |
|      |
|      |

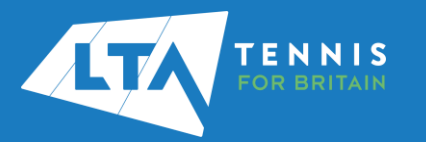

| How do you want to find this                                                                                           | person?                                                                                                    |
|----------------------------------------------------------------------------------------------------|----------------------------------------------------------------------------------------------------|
| <ul> <li>Name search</li> </ul>                                                                                        |                                                                                                    |
| LTA membership numb                                                                                                    | ber                                                                                                    |
| Coach code                                                                                                    |                                                                                                    |
| I'd like to invite them                                                                                                |                                                                                                    |
| Please note that the contact i                                                                                         | will need to have an LTA Advantage                                                                                |
| account (More about LTA per<br>your venue, which they can de<br>Details                                                | rsonal accounts) and be affiliated to<br>o in their LTA Advantage Account                                         |
| account (More about LTA per<br>your venue, which they can de<br>Details<br>Search results will be returned             | rsonal accounts) and be affiliated to<br>o in their LTA Advantage Account<br>d after three characters are entered |
| account (More about LTA per<br>your venue, which they can d<br>Details<br>Search results will be returned<br>Full name | rsonal accounts) and be affiliated of o                                                                           |

8. Select the new role as **County & District League Contact**, click **Confirm** and score down to the bottom to **Add Contact** 

| Full name                                                            |  |
|----------------------------------------------------------------------|--|
| Chris Mann (Test 03)                                                 |  |
| Role                                                                 |  |
|                                                                      |  |
| Volunteer Coordinator                                                |  |
| County and District League<br>Contact                                |  |
| Secretary                                                            |  |
| Cancel                                                               |  |
| Clear all                                                            |  |
| With the task (i)                                                    |  |
|                                                                      |  |
| State whether this percep should have Venue Registration web admin   |  |
| rights. People assigned the role of Chair or Main contact or Welfare |  |
| officer will automatically be set to web admins.                     |  |
| Hours                                                                |  |
| Full time 🗸                                                          |  |
|                                                                      |  |

9. The County & District League Contact will now appear in the Venue Team list.